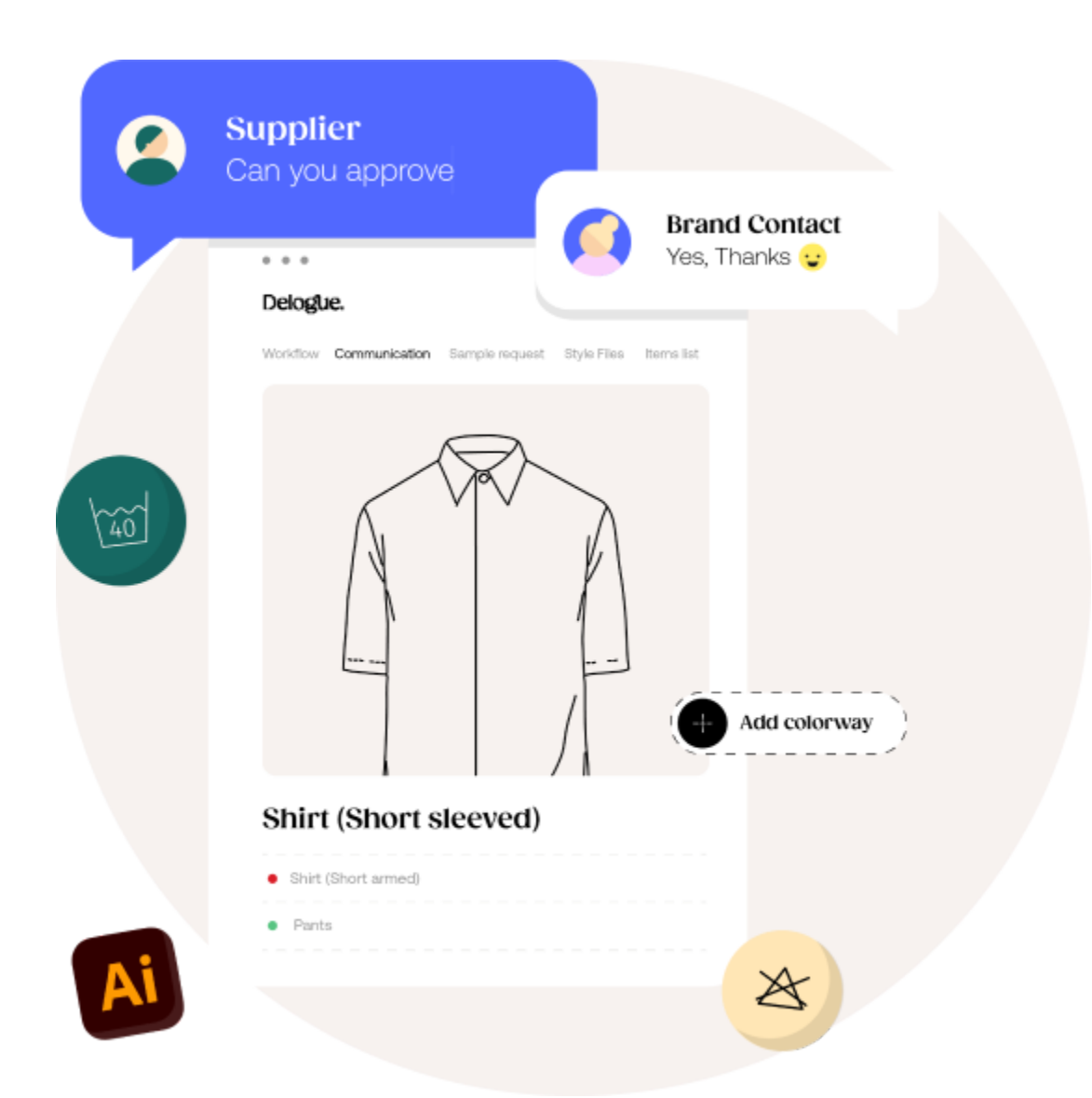

# **Re-installing File Sync**

Version 1.1

Delogue.

### Table of Content:

| Uninstalling your old version of File Sync service                              | .3 |
|---------------------------------------------------------------------------------|----|
| Stop the service                                                                | 3  |
| Uninstall the old service                                                       | .3 |
| Install the new version of File Sync service                                    | .4 |
| Find the path for you sync folder                                               | 4  |
| Downloading the new File Sync service                                           | 5  |
| Run the installation                                                            | 6  |
| In case you are using network shared drive for sync - Managing User permissions | .8 |
| If your computer is domain joined:                                              | .8 |
| If your computer is not Domain joined1                                          | 0  |

### Uninstalling your old version of File Sync service

Before you can install the new version of the File Sync Service you need to uninstall the old version. Please make sure to follow the steps.

#### Stop the service

Start by opening your "Service app"

Find the "DelogueFileSyncService"

| Services         |                                         |                             |               |         |              |               |
|------------------|-----------------------------------------|-----------------------------|---------------|---------|--------------|---------------|
| ile Action View  | Help                                    |                             |               |         |              |               |
| • 🔿   📅   🚱 🗟    | 📝 📷   🕨 🖉 💷 II ID                       |                             |               |         |              |               |
| Services (Local) | O Services (Local)                      |                             |               |         |              |               |
|                  | Select an item to view its description. | Name                        | Description   | Status  | Startup Type | Log On As     |
|                  |                                         | 🎑 Contact Data_bbba79d      | Indexes con   | Running | Manual       | Local Syste   |
|                  |                                         | CoreMessaging               | Manages co    | Running | Automatic    | Local Service |
|                  |                                         | 🧟 Credential Manager        | Provides se   | Running | Manual       | Local Syste   |
|                  |                                         | CredentialEnrollmentMana    | Credential E  |         | Manual       | Local Syste   |
|                  |                                         | Cryptographic Services      | Provides thr  | Running | Automatic    | Network S     |
|                  |                                         | 🖏 Data Sharing Service      | Provides da   | Running | Manual (Trig | Local Syste   |
|                  |                                         | 🥋 Data Usage                | Network da    | Running | Automatic    | Local Service |
|                  |                                         | Q DbxSvc                    | Dropbox Se    | Running | Automatic    | Local Syste   |
|                  |                                         | DCOM Server Process Laun    | The DCOML     | Running | Automatic    | Local Syste   |
|                  |                                         | 🖏 dcsvc                     | Declared Co   |         | Manual (Trig | Local Syste   |
|                  |                                         | 🧟 Delivery Optimization     | Performs co   | Running | Automatic (  | Network S     |
|                  |                                         | DelogueFileSyncService      |               | Running | Automatic    | Local Syste   |
|                  |                                         | Device Association Service  | Enables pair  | Running | Automatic (T | Local Syste   |
|                  |                                         | 🧟 Device Install Service    | Enables a c   |         | Manual (Trig | Local Syste   |
|                  |                                         | 🗟 Device Management Enroll  | Performs D    |         | Manual       | Local Syste   |
|                  |                                         | 🗟 Device Management Wirele  | Routes Wire   |         | Manual (Trig | Local Syste   |
|                  |                                         | 🥋 Device Setup Manager      | Enables the   |         | Manual (Trig | Local Syste   |
|                  |                                         | 🗟 DeviceAssociationBroker_b | Enables app   |         | Manual       | Local Syste   |
|                  |                                         | 🧟 DevicePicker_bbba79d      | This user ser |         | Manual       | Local Syste   |
|                  |                                         | 🖗 DevicesFlow_bbba79d       | Allows Con    |         | Manual       | Local Syste   |
|                  |                                         | A DevQuery Background Disc  | Enables app   |         | Manual (Trig | Local Syste   |
|                  |                                         | A DHCP Client               | Registers an  | Running | Automatic    | Local Service |
| 1                | Extended / Standard /                   |                             |               |         |              |               |

And stop the service.

#### Uninstall the old service

Now it is time to uninstall the service.

Go to "Control Panel  $\rightarrow$  Programs and Features" and find Delogue file sync service in the list of installed programs.

Find the "DesignHub.FileSyncSetup".

#### Click on Uninstall to uninstall this service from your computer.

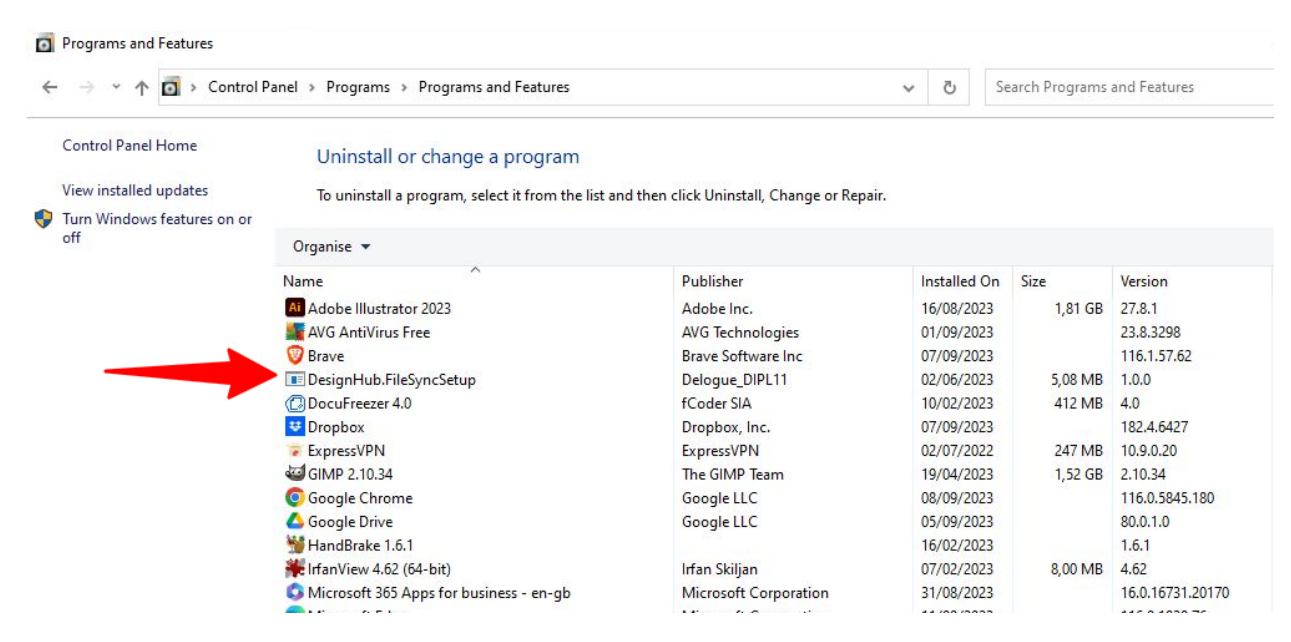

Now you are ready to start installing the new version.

### Install the new version of File Sync service

There are a couple of steps you have to take in order to install the new service.

Please follow them in the order listed.

#### Find the path for you sync folder

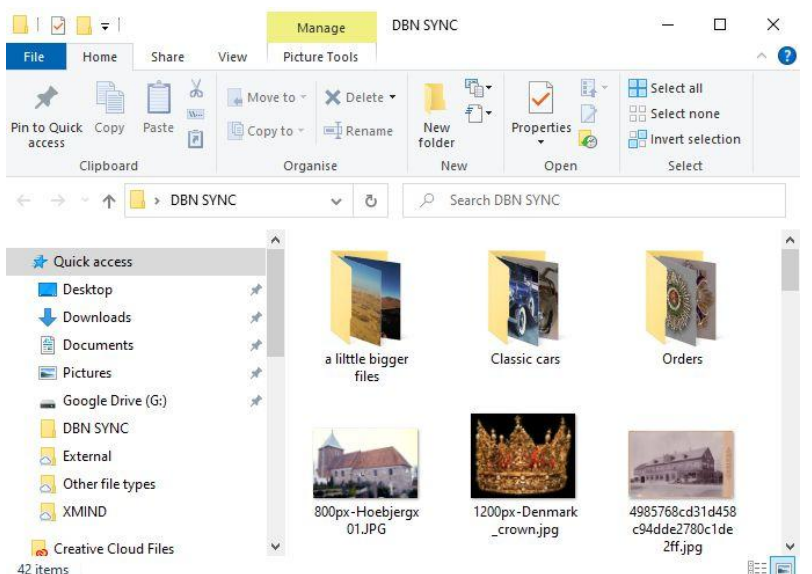

The Sync folder is the root folder you want to be syncronized with Delogue.

For the installation you need this path.

You open your windows explorer and open the folder that you want to sync as the root folder with Delogue.

Her you select the Folder path from the explorer and copy it on to the clipboard.

| 🔜   🖸 🔜 = I                       | N         | lanage        | DBN SYNC                   |             | - 0                                                     | ×    |
|-----------------------------------|-----------|---------------|----------------------------|-------------|---------------------------------------------------------|------|
| File Home Share                   | View Pict | ure Tools     |                            |             |                                                         | ~ (? |
| Pin to Quick Copy Paste Clipboard | Move to • | Renam         | • New                      | Properties  | Select all<br>Select none<br>Invert selection<br>Select |      |
|                                   |           |               |                            | STALCYNIC   |                                                         |      |
|                                   | TNC       | Copy ad       | dress                      | STINC       |                                                         |      |
|                                   | ^         | Copy ad       | dress <mark>as text</mark> |             | _                                                       | ^    |
| 📌 Quick access                    |           | Edit add      | ress                       | 5           | RIV PA W                                                |      |
| Desktop                           | *         | Delete h      | istory                     |             | 04 6                                                    |      |
| 👃 Downloads                       | *         | -             |                            | NO.         | MI N                                                    |      |
| Documents                         | *         | a lilttle bio | aer C                      | lassic cars | Orders                                                  |      |

#### Downloading the new File Sync service

Now it is time for you to open Delogue.

Navigate to Delogue  $\rightarrow$  Admin  $\rightarrow$  General Settings  $\rightarrow$  Files

On this screen you will find a section to download the new file synchronization setup.

| DASHBOARD        | <b>OO</b><br>STYLES |                |                     |                       |                                    |          |             |               |  |
|------------------|---------------------|----------------|---------------------|-----------------------|------------------------------------|----------|-------------|---------------|--|
| COMPANY INFO     |                     | UNITS          | FILES               | LANGUAGES             | LOCATION                           | BARCODES | LIMITATIONS | PRINT OPTIONS |  |
| BRANDS           |                     | STYLE DEFAULT  | FOLDERS:            |                       |                                    |          |             |               |  |
| SUPPLIER         |                     |                |                     |                       |                                    |          |             |               |  |
| SAMPLE TYPES     |                     |                |                     |                       |                                    |          |             |               |  |
| SEASONS          |                     | NEW FILE SYNC: |                     |                       |                                    |          |             |               |  |
| GROUPS           |                     |                |                     |                       |                                    | _        |             |               |  |
| SIZES            |                     | Sync Path:     |                     | DOWNLOAD              | DOWNLOAD NEW SYNCHRONIZATION SETUP |          |             |               |  |
| COLORS           |                     | ILLUSTRATOR PI | UGIN - PLACEME      |                       | FILES:                             |          |             |               |  |
| CATEGORIES       |                     |                |                     |                       |                                    |          |             |               |  |
| CUSTOM FIELDS    |                     | Save export    | ed files in a folde | r next to the Al file |                                    |          |             |               |  |
| TEXT TEMPLATES   |                     |                |                     |                       |                                    |          |             |               |  |
| PRICES           |                     |                |                     |                       |                                    |          |             |               |  |
| MARKETING        |                     |                |                     |                       |                                    |          |             |               |  |
| WORKFLOW         |                     |                |                     |                       |                                    |          |             |               |  |
| IMPORT/EXPORT    |                     |                |                     |                       |                                    |          |             |               |  |
| GENERAL SETTINGS |                     |                |                     |                       |                                    |          |             |               |  |
|                  | <                   |                |                     |                       |                                    |          |             |               |  |

In the field called "Sync Path" you copy the path of your folder.

| NEW FILE SYNC:                    |                                    |
|-----------------------------------|------------------------------------|
| Sync Path: C:\Users\DortheBroberg | DOWNLOAD NEW SYNCHRONIZATION SETUP |

After pasting the folder path click on the download button "Download new synchronization setup" and it will download all the required files as a zip archive on your local computer.

Extract all the files of this zip archive in to a folder on the server/machine that will run the synchronization.

#### Run the installation

It is important that you run the following as "Administrator".

In the folder where you extracted the zip archive - find the "Install.bat" file.

Run this file as an administrator.

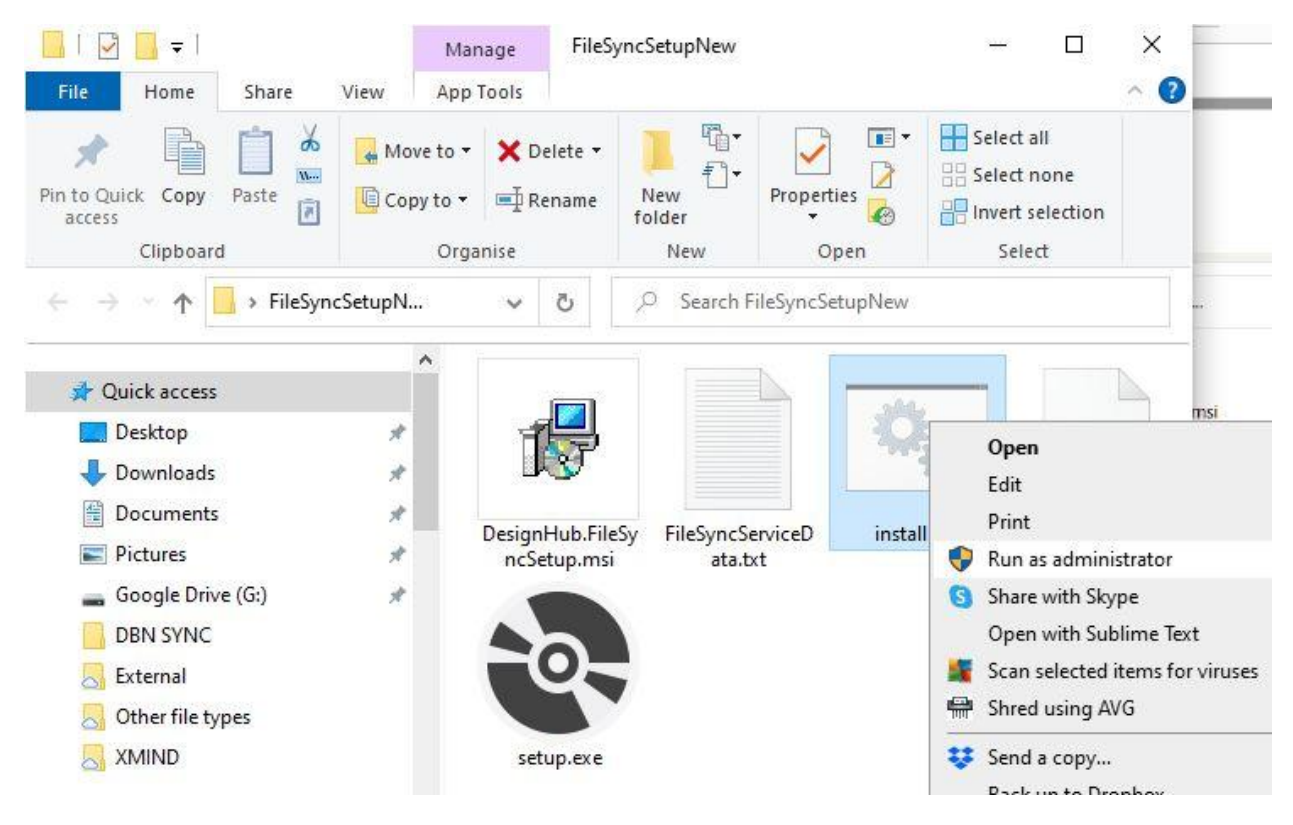

This will now run the required configuration on the computer and start the setup wizard.

You might have to give the configuration permission to run on your machine.

Just follow the instructions on your screen

| 🖟 DesignHub.FileSyncSetup                                                                                                    | -                                                                             |                                        | ×          |
|----------------------------------------------------------------------------------------------------|-------------------------------------------------------------------------------|----------------------------------------|------------|
| Welcome to the DesignHub.FileSyr<br>Wizard                                                                                                    | ncSetup Setu                                                                  | р                                      | 5          |
| The installer will guide you through the steps required to ins<br>computer.                                                                                                    | tall DesignHub.FileSyr                                                        | icSetup (                              | on your    |
|                                                                                                    |                                                                               |                                        |            |
| WARNING: This computer program is protected by copyrig<br>Unauthorized duplication or distribution of this program, or a<br>or criminal penalties, and will be prosecuted to the maximum | ht law and internationa<br>ny portion of it, may re<br>n extent possible unde | I treaties<br>sult in se<br>r the law. | vere civil |
|                                                                                                    |                                                                               |                                        |            |
| < Back                                                                                                    | Next>                                                                         | L                                      | ancel      |

Click on "Next"

You will be asked to confirm the installation folder.

Here it is important that you select "Everyone"

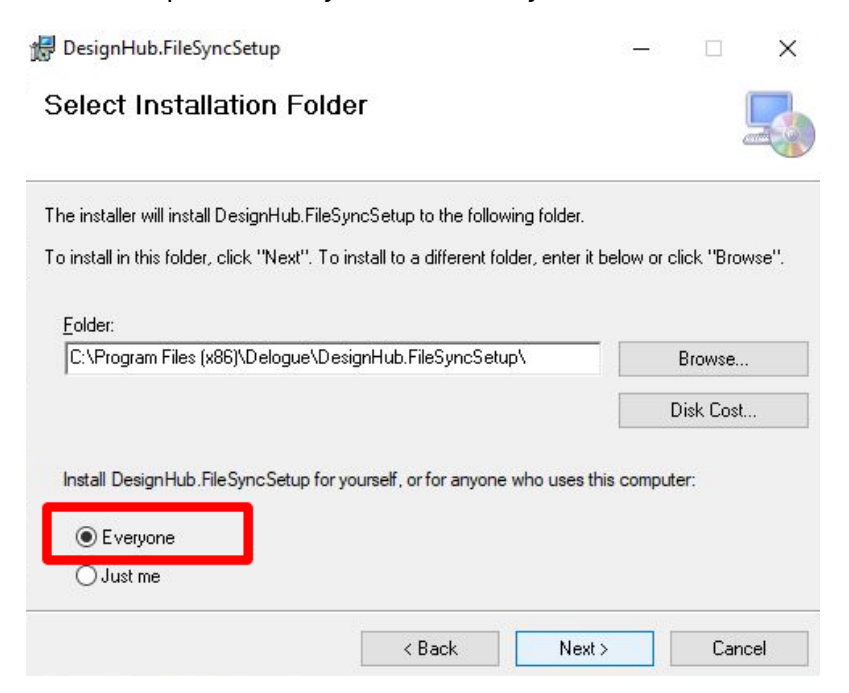

Click on next and finish the installation process.

This will complete the installation of the File sync service on your local computer.

The Files will start syncing with Delogue some time after the installation is completed.

You can verify the service status by checking your "Service app"

Check that "DelogueFileSyncService" is running

| Services           |                                         |                            |               |         |              |               |
|--------------------|-----------------------------------------|----------------------------|---------------|---------|--------------|---------------|
| File Action View   | Help                                    |                            |               |         |              |               |
| <b>♦ ♦   📷   @</b> |                                         |                            |               |         |              |               |
| 🔍 Services (Local) | Services (Local)                        | ş.                         |               |         |              |               |
|                    | Select an item to view its description. | Name                       | Description   | Status  | Startup Type | Log On As     |
|                    |                                         | Connected Devices Platfor  | This user ser | Running | Automatic    | Local Syste   |
|                    |                                         | Connected User Experience  | The Connec    | Running | Automatic    | Local Syste   |
|                    |                                         | ConsentUX_e23124f          | Allows Con    |         | Manual       | Local Syste   |
|                    |                                         | Contact Data_e23124f       | Indexes con   | Running | Manual       | Local Syste   |
|                    |                                         | CoreMessaging              | Manages co    | Running | Automatic    | Local Service |
|                    |                                         | Credential Manager         | Provides se   | Running | Manual       | Local Syste   |
|                    |                                         | CredentialEnrollmentMana   | Credential E  |         | Manual       | Local Syste   |
|                    |                                         | Cryptographic Services     | Provides thr  | Running | Automatic    | Network S     |
|                    |                                         | Data Sharing Service       | Provides da   | Running | Manual (Trig | Local Syste   |
|                    |                                         | 🔍 Data Usage               | Network da    | Running | Automatic    | Local Service |
|                    |                                         | DbxSvc                     | Dropbox Se    | Running | Automatic    | Local Syste   |
|                    |                                         | DCOM Server Process Laun   | The DCOML     | Running | Automatic    | Local Syste   |
|                    |                                         | Q dcsvc                    | Declared Co   | 3       | Manual (Trig | Local Syste   |
|                    |                                         | Delivery Optimization      | Performs co   | Running | Automatic (  | Network S     |
|                    |                                         | DelogueFileSyncService     | This service  | Running | Automatic    | Local Syste   |
|                    |                                         | Device Association Service | Enables pair  | Running | Automatic (T | Local Syste   |
|                    |                                         | Device Install Service     | Enables a c   |         | Manual (Trig | Local Syste   |
|                    |                                         | Device Management Enroll   | Performs D    |         | Manual       | Local Syste   |
|                    |                                         | Device Management Wirele   | Routes Wire   |         | Manual (Trig | Local Syste   |
|                    |                                         | Device Setup Manager       | Enables the   |         | Manual (Trig | Local Syste   |
|                    |                                         | DeviceAssociationBroker e2 | Enables app   |         | Manual       | Local Syste   |
|                    |                                         | DeviceDicker e2312/f       | This user ser |         | Manual       | Local Surte   |

### In case you are using network shared drive for sync -Managing User permissions

If your computer is domain joined:

1. On the computer that has the drive - Make sure that the Domain user "Domain\Username" has the red/write permissions to the shared folder.

2. On the computer that has the file sync service installed, make sure that the same domain user account is being used for the service. This can be done by

Select Services from start menu:

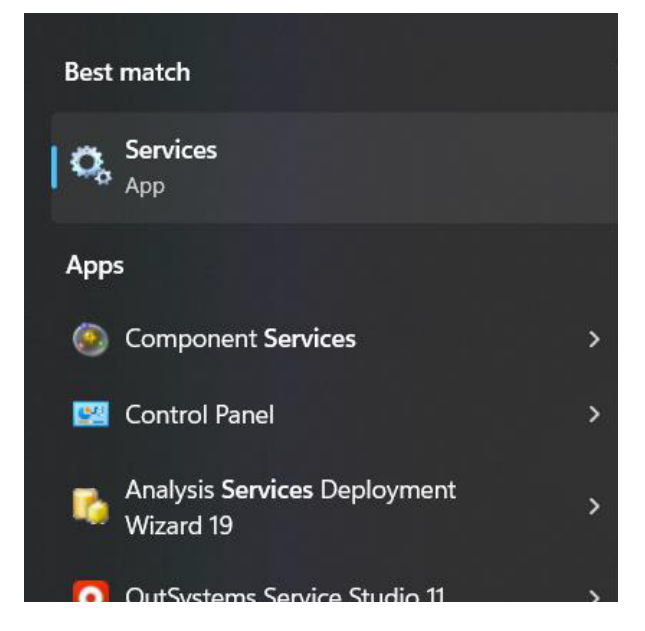

In the services find DelogueFileSyncService and Right Click Service → Properties

| Selivery Optimization  | Performs con  | ntent delivery op  |
|------------------------|---------------|--------------------|
| 🐘 DelogueFileSyn       |               | s responsible for  |
| Q Device Associat      | Start         | ng between the     |
| 🔍 Device Install Se    | Stop          | nputer to recog    |
| 🧟 Device Manage        | Pause         | ice Enrollment /   |
| 🧟 Device Manage        | Resume        | ess Application I  |
| 🤹 Device Setup M       | Restart       | letection, downl   |
| Q DeviceAssociati      | Nestant       | to pair devices    |
| DevicePickerUse        | All Tasks     | vice is used for n |
| Q DevicesFlowUse       | - / .         | ectUX and PC Set   |
| 🧟 DevQuery Back        | Refresh       | to discover dev    |
| Client                 | Properties    | l updates IP add   |
| Q Diagnostic Exec      |               | nostic actions f   |
| 🔍 Diagnostic Polic     | Help          | ic Policy Service  |
| Disgnactic Service Hay | t The Disense | tic Convice Heat i |

On this screen select the Logon and provide domain username and password:

| General                                                         | Log On     | Recovery | Dependencies  |  |        |  |  |  |  |
|-----------------------------------------------------------------|------------|----------|---------------|--|--------|--|--|--|--|
| Log on as:                                                      |            |          |               |  |        |  |  |  |  |
| ○ Local System account ○ Allow service to interact with desktop |            |          |               |  |        |  |  |  |  |
| o This a                                                        | account:   | Dor      | main\Username |  | Browse |  |  |  |  |
| Pas                                                             | sword:     | •••      | •••••         |  |        |  |  |  |  |
| Con                                                             | firm passw | vord:    | •••••         |  |        |  |  |  |  |
|                                                                 |            |          |               |  |        |  |  |  |  |

Once this is done restart the DelogueFileSyncService service.

#### If your computer is not Domain joined

- 1. Make sure that you create the same user for both the computers i.e. the computer that has file sync service and the computer that has the shared folder.
- 2. The user should have the same username and password on both the computers.
- 3. From the computer where the folder is shared, give the read/write permissions to this user.
- 4. On the computer where the file sync service is installed, login to service with this user.
- 5. Select Services from start menu:

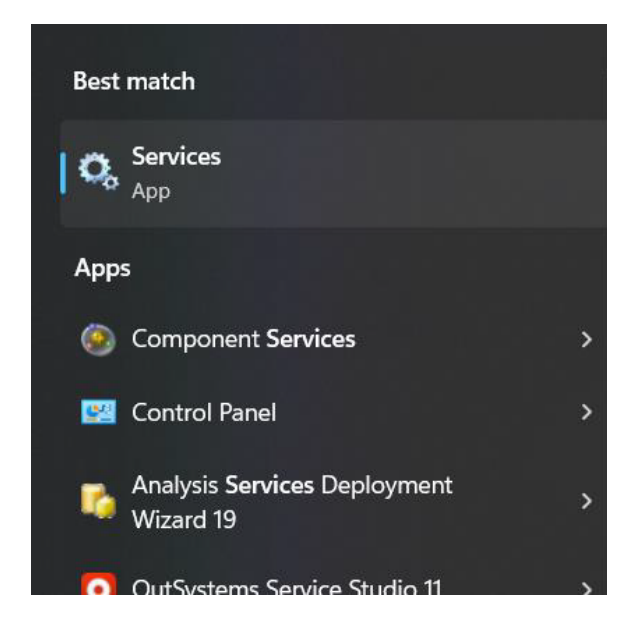

In the services find DelogueFileSyncService and Right Click Service → Properties

| Selivery Optimization  | Performs co   | ontent delivery op  |
|------------------------|---------------|---------------------|
| 🔍 DelogueFileSyn       |               | is responsible for  |
| 🔍 Device Associat      | Start         | ng between the      |
| 🔍 Device Install Se    | Stop          | nputer to recogi    |
| 🎑 Device Manage        | Pause         | ice Enrollment /    |
| Q Device Manage        | Resume        | ess Application I   |
| Q Device Setup M       | Restart       | letection, downl    |
| Q DeviceAssociati      | Restart       | to pair devices     |
| Q DevicePickerUse      | All Tasks >   | vice is used for n  |
| Q DevicesFlowUse       |               | ectUX and PC Set    |
| Query Back             | Refresh       | to discover dev     |
| OHCP Client            | Properties    | l updates IP add    |
| Q Diagnostic Exec      | rioperaes     | inostic actions fo  |
| Diagnostic Polic       | Help          | ic Policy Service   |
| Disquestic Service Her | t The Disease | etic Convice Hact i |

On this screen select the Logon and provide username and password:

| DelogueFileSyncService Properties (Local Computer) × |                                                       |         |                |  |  |  |  |  |  |
|------------------------------------------------------|-------------------------------------------------------|---------|----------------|--|--|--|--|--|--|
| General                                              | Log On                                                | Recover | y Dependencies |  |  |  |  |  |  |
| Log on as:                                           |                                                       |         |                |  |  |  |  |  |  |
| ○ Local System account                               |                                                       |         |                |  |  |  |  |  |  |
|                                                      | $\Box$ Allo <u>w</u> service to interact with desktop |         |                |  |  |  |  |  |  |
| o <u>T</u> his a                                     | • This account: username Browse                       |         |                |  |  |  |  |  |  |
| Password:                                            |                                                       |         |                |  |  |  |  |  |  |
| <u>C</u> on                                          | firm passw                                            | vord:   | •••••          |  |  |  |  |  |  |
|                                                      |                                                       |         |                |  |  |  |  |  |  |

Once this is done restart the DelogueFileSyncService service.